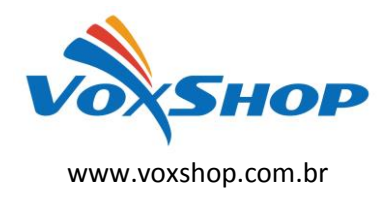

# Criando troncos analógicos no Elastix/Trixbox usando Gateways FXO Grandstream

Veremos aqui como configurar o gateway <u>GXW410X</u> como tronco analógico no Asterisk/Elastix/Trixbox ou qualquer distribuição baseada em FreePBX.

Nessa configuração, o gateway servirá de interface entre o PABX IP e a rede pública de telefonia. Também poderá ser usado como interface entre um PABX analógico convencional e a central IP. Também poderá ser usado para conectar interfaces celulares no seu PABX IP.

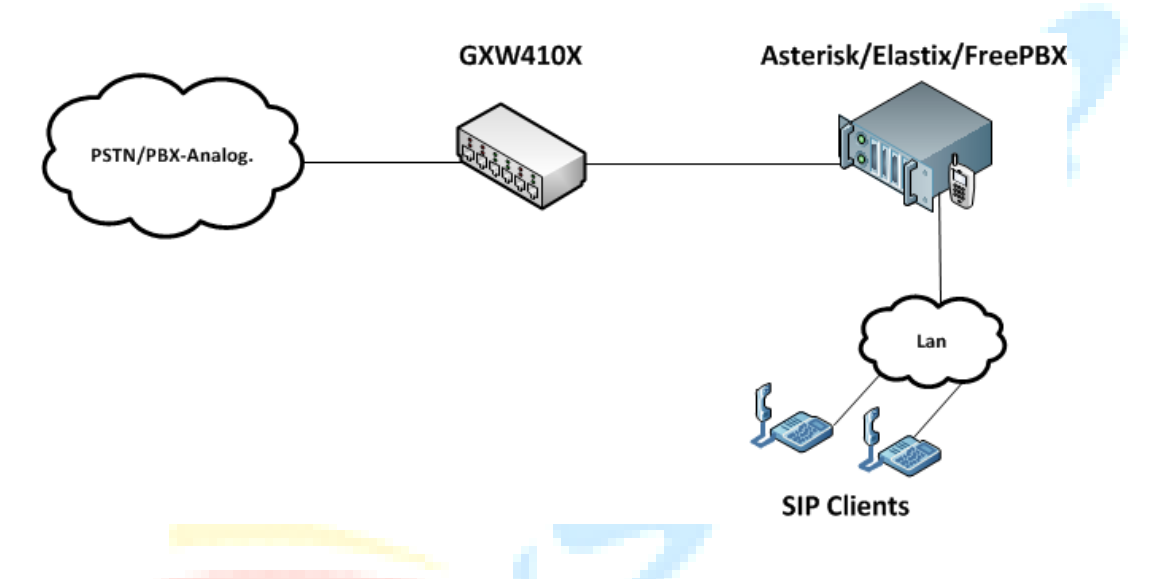

## 1 - Asterisk/Elastix/Trixbox/FreePBX

Crie um tronco SIP usando as configurações abaixo na seção Outgoing Settings:

Trunk Name:LINHA1001 host=dynamic username=LINHA1001 secret=sua\_senha\_aqui(use uma senha segura) qualify=yes dtmfmode=rfc2833 context=from-trunk type=friend

Para cada porta do gateway deve ser criado um tronco SIP, mudando apenas o TRUNK NAME, USERNAME e a SENHA.

Importante marcar também a opção "ALLOW ANONYMOUS INBOUND SIP CALLS" em General Settings.

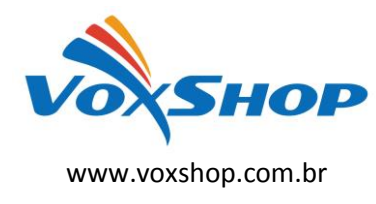

Criando troncos analógicos no Elastix/Trixbox usando Gateways FXO Grandstream

# 2 - Configuração do gateway GXW410X

#### 2.1 Basic Settings

*Statically configured (default) as*: configure um IP da sua rede. Todos os equipamentos envolvidos devem estar na mesma rede. Não garantimos o funcionamento em redes em que haja roteamento (NAT).

#### 2.2 FXO Lines

Enable Tone Disconnect (Y/N) : Troque N por Y;

AC Termination Impedance: Troque 0 por 1;

Stage Method(1/2):Troque 2 por 1;

#### Unconditional Call Forward

Em User ID, insira o número do ramal ou da fila que irá receber as ligações provenientes do gateway. O formato a ser usado é <u>ch1-4:R;</u> nos gateways de 4 portas ou ch1-8:R; nos gateways de 8 portas. <u>R</u> seria o número do ramal de destino das chamadas entrantes, ou a fila de atendimento ou grupo de toque. Pode-se também redirecionar as chamadas para ramais específicos, usando a string <u>chX:R;</u>, onde X é a porta do gateway e R é o ramal de destino.

Em Sip Server e Sip Destination Port, não precisa ser alterado nada;

Number of Rings Before Pickup: mude de 4 para 1;

*Caller ID Scheme*: aqui você configura a opção da BINA.Para as operadoras que trabalham com o padrão FSK,use opção 1.Para operadoras que usam a bina padrão DTMF,use a opção 7.

### 2.3 Channels

#### **Call Progress Tones**

Dial Tone : ch1-4:f1=425@-10,f2=0@-10,c=0/0; Ringback Tone: ch1-4:f1=425@-10,f2=0@-10,c=100/400; Busy Tone : ch1-4:f1=425@-10,f2=0@-10,c=25/25;

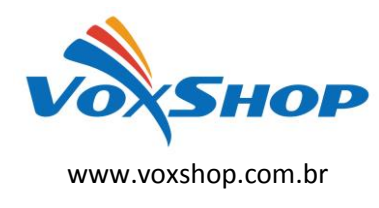

## 2.4 Profile1

SIP Server: digite aqui o endereço IP do PABX IP;

Fazendo esta configuração e tendo certeza que os dois equipamentos podem se "enxergar" através da rede IP, você terá um tronco analógico disponível em sua central IP sem adicionar placas ou quaisquer outros periféricos.

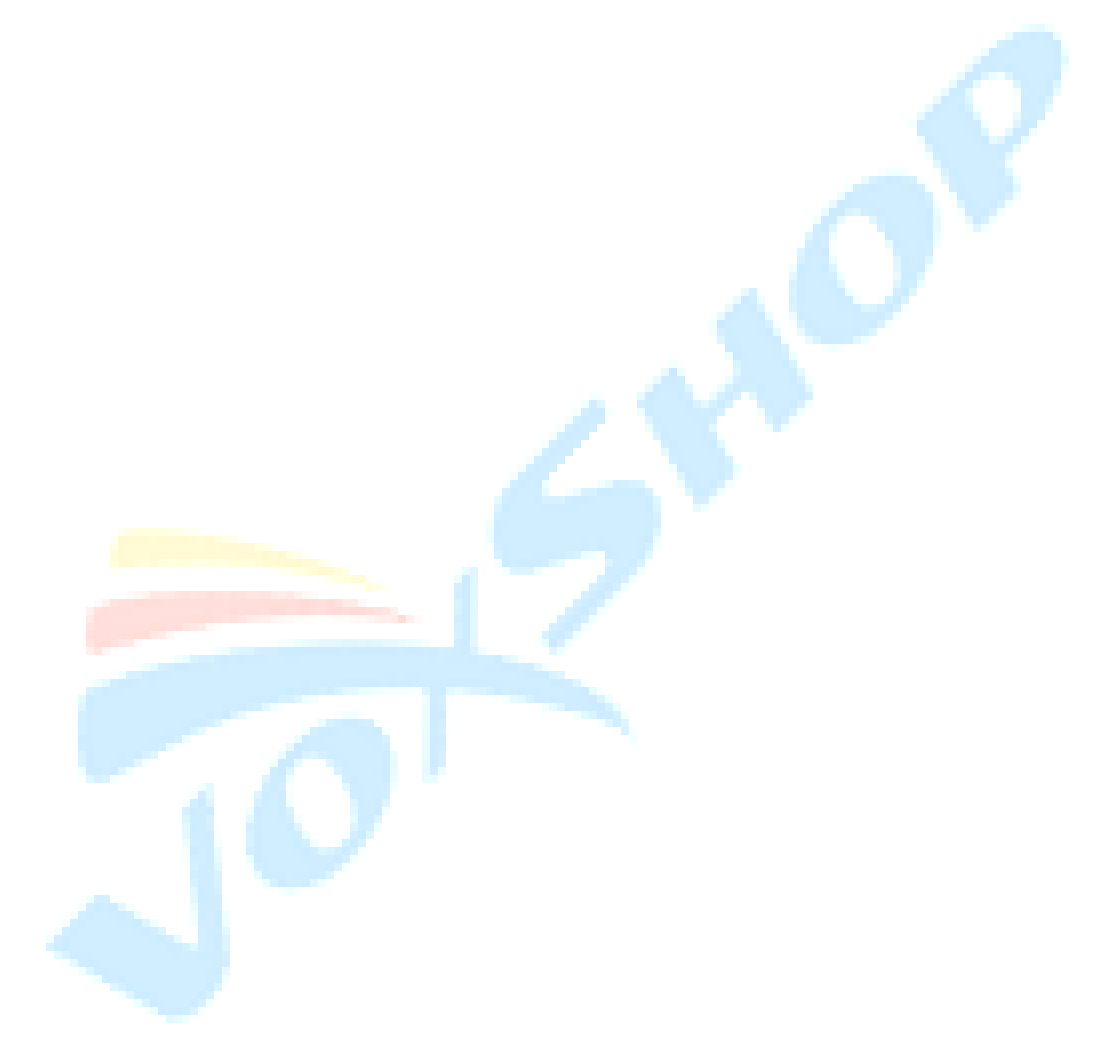